## 保護者向け操作手順

高等学校等就学支援金〔広島県・私立学校〕

受給資格認定申請のオンライン申請の操作手順(生徒(保護者等))

## I お手元にご用意いただくもの

- ① インターネットに接続できる端末(スマートフォン,パソコン等)
- ② e-Shien のログイン ID 通知書

(e-Shien へのログイン ID, パスワードが記載されたもの。学校から配付)

- ③保護者等のマイナンバーカード (\*1) (お持ちでない場合は個人番号がわかる書類)
  - ※ 1 受給資格認定申請における「収入状況の提出」に使用します。e-Shien での申請途中に カードを読み込んでマイナポータルに連携するため、端末にマイナポータルアプリ<sup>(※2)</sup>が インストールされている必要があります。また、パソコンを使用する場合は、カード読込の ためのIC カードリーダライタも必要です。
  - ※2 マイナポータルアプリのインストール方法は,マニュアルのp14の補足をご覧ください。 (マイナンバーカードをお持ちの方は,カード取得時かマイナポイント申請時にインストール 済の可能性が高いと思われます。)
- ④ 「e-Shien 申請者向け利用マニュアル ②新規申請編」(2024年2月 文部科学省)

Ⅱ 操作手順

(操作の詳細は申請者向け利用マニュアルの該当のページ(《 》で表示)を参照してください。)

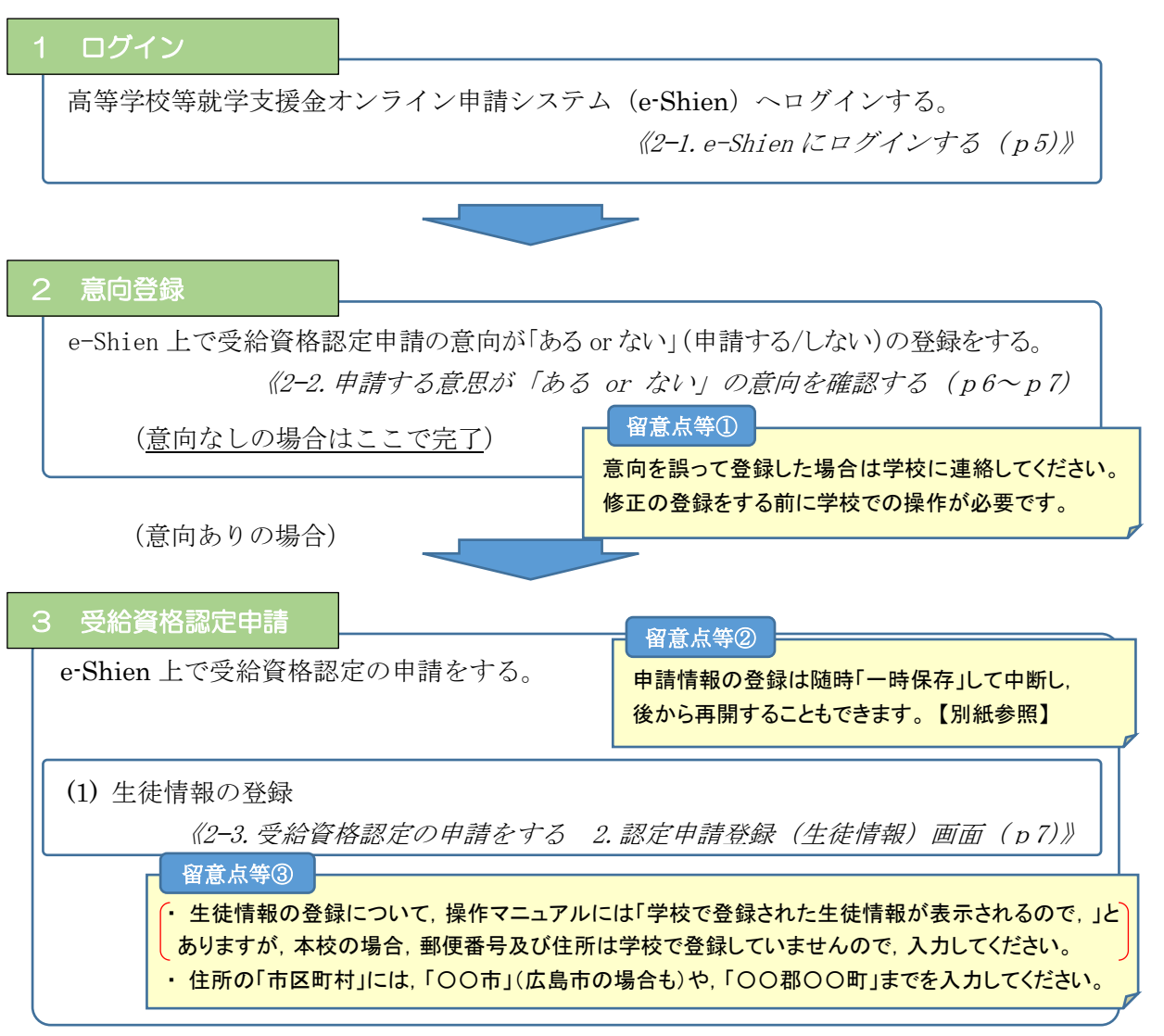

## 3 受給資格認定申請(続き)

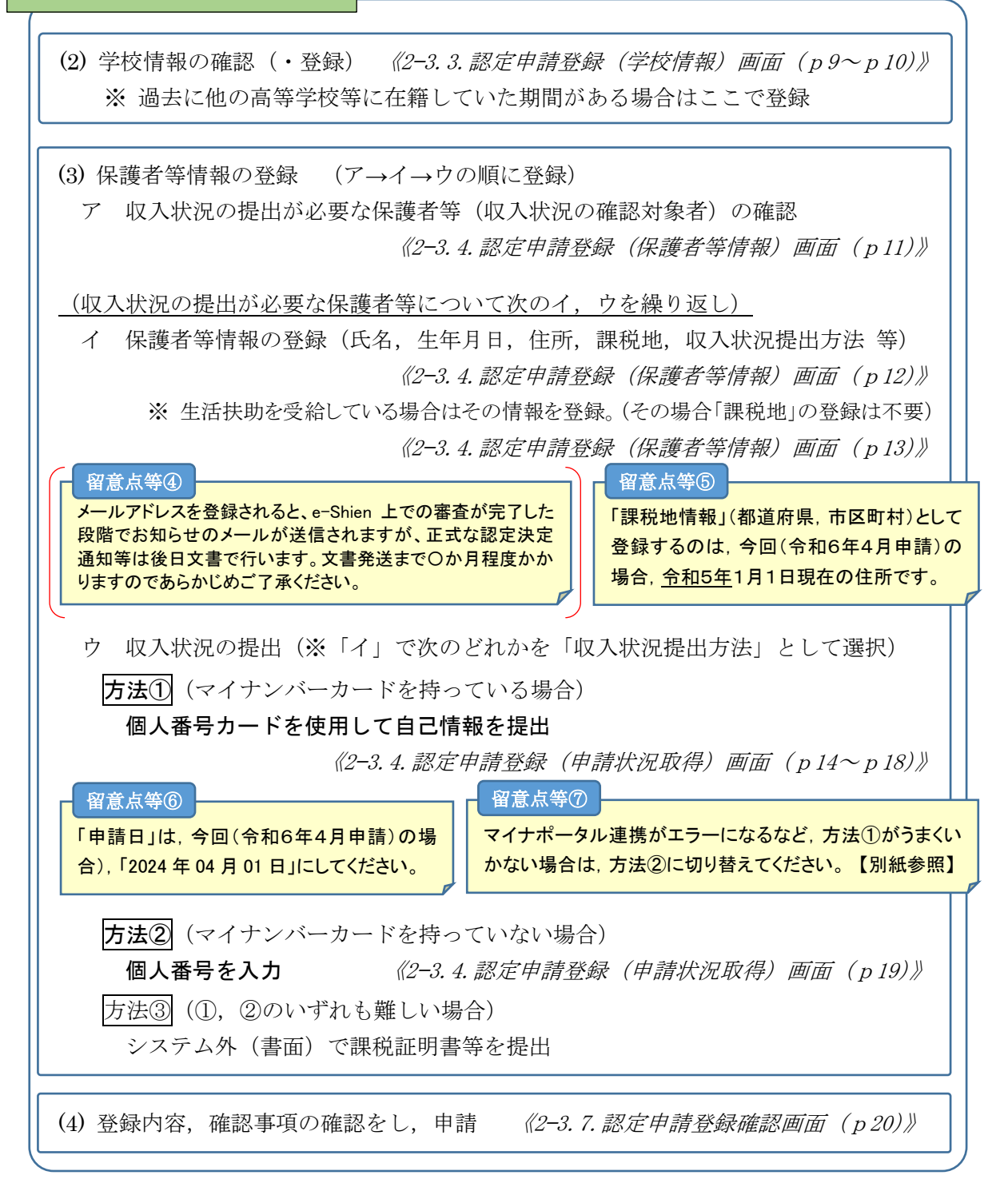

- Ⅲ 問い合わせ先等
  - (1) 高等学校等就学支援金の制度内容や e-Shien の操作について不明な点があれば、学校に お問い合わせください。
  - (2) オンライン申請ができない(インターネットに接続できる端末がない等)場合は書面で 申請書等をご提出ください。詳しくは学校にお問い合わせください。

【問い合わせ先】 シンギュラリティ高等学校 事務室 白石、武田 電話番号 082-288-2026 ※ メールアドレスを登録しないことにする場合の「留意点等④」

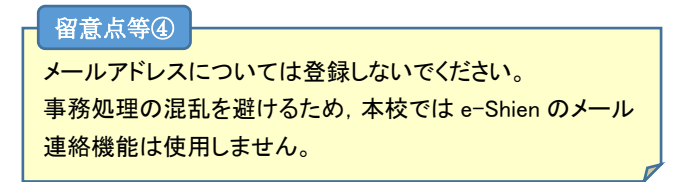

別紙 e-Shienの操作の補足説明(申請者向け利用マニュアルに記載されていないこと等)

留意点等②関係 申請情報の登録を「一時保存」して中断した後、再開する場合の操作

(意図せず中断になった場合を含む。)

| ✓ 新規由請                                                                                                    |                                                                                                    | 1.7                                                                                                    |
|----------------------------------------------------------------------------------------------------|----------------------------------------------------------------------------------------------------|----------------------------------------------------------------------------------------------------|
| ************************************                                                                                                    | ,<br>みはごちらです。                                                                                                    |                                                                                                    |
| 申請名                                                                                                    | 申請説明                                                                                                    | ログインした後、マイページで                                                                                                    |
| 意向登録                                                                                                    | 高等学校等就学支援金の申請意向を登録します。                                                                                                    | 「認定申請」を押し、認定申請                                                                                                    |
| 認定申請                                                                                                    | 高等学校等就学支援金の受給資格の認定を申請します。                                                                                                    | 画面を開く。                                                                                                    |
| 認定申請(家計魚<br>変)                                                                                                    | 凝磁等の奈計急変理由が生したため,高等学校等就学支援金の受給資格の認定を申請しま<br>す。<br>※保護者等が国外に在住する場合などで,家計急変理由や収入状況が確認できない場合は<br>象となりません。                                                                                                    | a                                                                                                    |
| 認定申請登録(再開<br>♪ 申請中断時の受給資格<br>保存された受給資格認定申請を得<br>♀ 申請を再開しますか?<br>④ はい,保存された受<br>● はい,保存された受<br>● はい,保存された受<br>● いいえ,新たに受給<br>● いいえ,新たに受給<br>● なれた受応費率<br>● なった反応費率                                                                                                    | 確認)<br>高認定申請が保存されています<br>明して申請を再開するか選択してください。<br>総合資格認定申請を使用して申請を行います。<br>た影響等報道定用書を使用して申請を行います。<br>た影響等報道定用書を入力します。<br>和上作時や規想と可能たとかする場合は、こちらを選択してください。<br>全面面省略と                                                                                                    | 「認定申請登録(再開確認)」         画面が表示されるので、「はい、保存された受給資格認定申請を使用して申請を行います。」を選択し、画面右下の「受給資格認定申請を行う>」ボタンを押す。         「認定申請登録(生徒情報)」画面で、何も入力等せず、画面右下の「学校情報入力>」ボタンを押す。 |
|                                                                                                    | <画面省略>                                                                                                    | 教入力 >」ボタンを押す。 「認定申請登録(学校情報)」画面で、 何も入力等せず、画面右下の「保護者 笠信報みカーン」ばかくを押す。                                                                                       |
| 認定申請登録(保護者等情報                                                                                                    | <ul> <li>extension</li> <li>extension</li> <li>extension</li> <li>extension</li> <li>extension</li> <li>extension</li> </ul>                                                                                                    |                                                                                                    |
| 生地領総入力 学生<br>全地領総入力 学生<br>健康者等情報の実現について該当するもの<br>マー申前に入力した保護者等情報<br>の実現者等の交影(追加・削損<br>・ 年期のに入力した保護者等情報からの<br>の実現者等の交影(追加・削損<br>・ 年期の代報から、保護者等の交影(追加・削損<br>・ 年期の代報から、保護者等の交影(追加・削損<br>・ 年期の代報から、保護者等の交影)(追加・削損<br>・ 年期の代報から、保護者等の交影(追加・削損<br>・ 年期の代報から、保護者等の交影)(追加・削損<br>・ 年期の代報から、保護者等の交影)(追加・削損<br>・ 年期の代報から、保護者等の交影)(追加・削損<br>・ 年期の代報から、保護者等の交影)(追加・削損<br>・ 年期の代報の代報が)<br>・ 現職者 1 名分の<br>・ 日本の代報の代報が)<br>・ 現職者 1 名分の | 20時 私 入力 保護者等時種 名加容等時種 入力内容確認 単感変了<br>入力 ポス いちび取得<br>総からの変更について<br>を選択してください。<br>空間 (450 - 新谷) (たか)ますか?<br>)(たかります。<br>20日 (150 )ません。<br>20日 (150 )ません。<br>20日 (150 )ます。<br>20日 (150 )ません。<br>20日 (150 )ます。<br>20日 (150 )ます。<br>20日 (150 )まり)<br>20日 (150 )ません。<br>20日 (150 )ます。<br>20日 (150 )ます。<br>20日 | 認定申請登録(保護者等情報)」<br>画面に、一時保存済の保護者等<br>情報が表示されるので、「保護者<br>等の変動(追加・削除)はあり<br>ません」を選択してから、必要                                                                 |
| ▲ 保護者等情報<br>保護者等情報 (1人目)                                                                                                    | ● 保護者等情報についての注意                                                                                                    | な追加・修正入力を行い、操作                                                                                                    |
| <ul> <li>         ・・・・・・・・・・・・・・・・・・・・・・・・・・・・・</li></ul>                                                                                                    | ★> です<br>Dがな> です<br>■<br>123-4567-8901<br>で創業です                                                                                                    | を進めていく。                                                                                                    |

別紙 e-Shienの操作の補足説明(申請者向け利用マニュアルに記載されていないこと等)

<u>留意点等⑦関係</u> マイナポータル連携がエラーになるなど、方法①「個人番号カードを使用して自己情報を

提出」がうまくいかず、方法②「個人番号を入力」に切り替える場合の操作

| 香雪)       本人該当区分(控除対象森<br>妹・ひとり親)         生活扶助有無       マイナポータルから自<br>ご情報を取得する         個人番号カード事前チェック       マイナポータルから自<br>ご情報を取得する         ? パペワードを造成で問還えるとロックされるのでご注意ください、<br>※ロック相称には市区町村の窓口で手玩が必要となります。         ? 博秘が取得できない場合         ? 博秘が取得できない場合         ? 操作中に前の道面に戻る場合         ( 認定申请登録(保護著等情報)に戻る         入力内容確認<br>(一時保存)         ************************************                                                                              | <ul> <li>画面左下の「&lt; 認定申請<br/>(保護者等情報)に戻る」</li> <li>ンを押し、「認定申請登録<br/>護者等情報)」画面に戻る</li> <li>※ ブラウザの「戻る」ボ<br/>を押すと操作ができなく<br/>ことがありますので、必<br/>e-Shien 画面の「&lt; 認定<br/>登録(保護者等情報)に<br/>る」ボタンを押して戻っ<br/>ださい。</li> </ul>                          |
|----------------------------------------------------------------------------------------------------|----------------------------------------------------------------------------------------------------|
| 本人該当区分(控除対象森<br>ゆ・ひとり規)<br>生活扶助有無<br>個人番号カード事前子<br>ェック<br>マイナポータルから自<br>ご情報を取得する<br>『 パペワー Fを遠照で間遇えるとロックされるのでご注意ください、<br>※ロック将時には市区町村の窓口で手続が必要となります。<br>② 博報が取得できない場合<br>② 博報が取得できない場合<br>② 操作中に前の面面に戻る場合<br>《 認定申请登録(保護著等情報)に戻る<br>入力内容確認<br>(一時保存)<br>の入状況提出方法 ④<br>個人番号カードを使用して自己情報を提出する<br>③ 成へ番号カードを使用して自己情報を提出する<br>③ 成へ番号カードを使用してして見て情報を提出する<br>④ 成本号カードを使用してして見て情報を提出する<br>④ 成本号カードを使用してい。成入状況(認知情報)<br>※ 200号の, 読むします。<br>個人番号カードを使用している場合に進れできます。 | 画面左下の「< 認定申請<br>(保護者等情報)に戻る」<br>ンを押し、「認定申請登録<br>護者等情報)」画面に戻る<br>※ ブラウザの「戻る」ボ<br>を押すと操作ができなく<br>ことがありますので、必<br>e-Shien 画面の「< 認定<br>登録(保護者等情報)に<br>る」ボタンを押して戻っ<br>ださい。                                                                        |
| 生活扶助有無                                                                                                    | <ul> <li>画面左下の「&lt; 認定申請<br/>(保護者等情報)に戻る」</li> <li>シを押し、「認定申請登録</li> <li>護者等情報)」画面に戻る</li> <li>※ ブラウザの「戻る」ボ<br/>を押すと操作ができなく</li> <li>ことがありますので、必</li> <li>e-Shien 画面の「&lt; 認定</li> <li>登録(保護者等情報)に</li> <li>る」ボタンを押して戻っ<br/>ださい。</li> </ul> |
| 個人番号カード事前子<br>ェック       マイナポータルから自<br>ご情報を取得する         ? パヘワードを連続で間通えるとロックされるのでご注意ください、<br>※ロック解除には市区町村の窓口で手紙が必要となります。         ? 情報が取得できない場合         ? 情報が取得できない場合         ? 特報が取得できない場合         ? 操作中に前の画面に戻る場合            文力内容確認<br>(一時保存)                                                                                                    | <ul> <li>(保護者等情報)に戻る」</li> <li>ンを押し、「認定申請登録</li> <li>護者等情報)」画面に戻る</li> <li>※ ブラウザの「戻る」ボ</li> <li>を押すと操作ができなく</li> <li>ことがありますので、必</li> <li>e-Shien 画面の「&lt; 認定</li> <li>登録(保護者等情報)に</li> <li>る」ボタンを押して戻っ</li> <li>ださい。</li> </ul>           |
| <ul> <li>         ・クスワードを遠気で問連えるとロックされるのでご注意ください、<br/>×・ロック和時には市区町村の窓口で手板が必要となります。     </li> <li>         ・情報が取得できない場合         ・<br/>・<br/>・</li></ul>                                                                                                    | <ul> <li>※ ブラウザの「戻る」ボ<br/>を押すと操作ができなく<br/>ことがありますので、必<br/>e-Shien 画面の「&lt; 認定<br/>登録(保護者等情報)に<br/>る」ボタンを押して戻っ<br/>ださい。</li> </ul>                                                                                                    |
| <ul> <li>② 博報が取得できない場合</li> <li>② 操作中に前の画面に戻る場合</li> <li>&lt; 認定申请登録(保証者等情報)に戻る<br/>(一時保存)</li> <li></li> <li></li> <li></li> <li>収入状況提出方法 ●</li> <li>●</li> <li>●</li> <li>個人番号カードを使用して自己情報を提出する</li> <li>●</li> <li>② 次の画面で個人番号カードを使用して、収入状況(課税増報<br/>等)を取得し、提出します。<br/>個人番号カードを所有している場合に進取できます。</li> <li>●</li> <li>● 個人番号カードの使用について</li> </ul>                                                                                                    | e-Shien 画面の「< 認定<br>登録(保護者等情報)に<br>る」ボタンを押して戻っ<br>ださい。                                                                                                    |
| <ul> <li></li></ul>                                                                                                    | る」ボタンを押して戻っ<br>ださい。                                                                                                    |
| <ul> <li>&lt; 認定申請監認(保証者等情報)に戻る</li> <li>入力内容確認<br/>(一時保存)</li> <li>収入状況提出方法 ④</li> <li>個人都号カードを使用して自己情報を提出する</li> <li>⑦ 次の面面で個人番号カードを使用して、収入状況(課院増報<br/>等)を取得し、提出します。<br/>個人番号カードを所有している場合に進訳できます。</li> <li>② 個人番号カードの使用について</li> </ul>                                                                                                    |                                                                                                    |
| ❷ 個人醫号カー下の使用について                                                                                                    |                                                                                                    |
| L                                                                                                    | 「原本版河相山土洲」)。                                                                                                    |
| <ul> <li>個人番号を入力する</li> </ul>                                                                                                    | 「収入状況徒田方法」に、<br>て、「個人番号を入力する                                                                                                    |
| ⑦ 申请先の部進府県等で使用するため個人番号を入力します。<br>個人番号カードを所有していない場合は、こちらを選択してく<br>ださい。                                                                                                    | 選択しなおして、「個人番<br>欄に個人番号(12 桁)を<br>する                                                                                                    |
| 個人番号 400                                                                                                    |                                                                                                    |
| 123456789012                                                                                                    |                                                                                                    |
| ○ システム外で個人番号カードの写し等を提出する                                                                                                    |                                                                                                    |
| ② 上記いずれも対応できない場合は、こちらを選択した上で、個 人番号カードの与し特を豊富で学校に提出してください。                                                                                                    |                                                                                                    |
| 士运(C)港印度/#42 []                                                                                                    |                                                                                                    |

※ 画面が落ちたり動かなくなったり、必要な画面に移動できなくなったりした場合は、ログインし直して操作してください。 (「留意点等②関係 申請情報の登録を「一時保存」して中断した後、再開する場合の操作」参照)